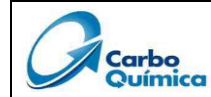

### 1. OBJETIVO

Definir la secuencia de las actividades que se realiza para registrar y consultar una PQR desde la plataforma del sistema de gestión.

### 2. ALCANCE

Aplica para todos los procesos de **CARBOQUÍMICA S.A.S.**, con el fin de atender y dar respuesta a las solicitudes del cliente que pudieran llegar a afectar la satisfacción del cliente.

#### 3. DEFINICIONES Y VOCABULARIO

Cliente: Organización o persona que recibe un producto y/o servicio.

**Solicitudes del cliente:** Peticiones, quejas, reclamos, comentarios de interés retroalimentadas por el cliente a la organización sobre un producto o un servicio y que muestran su percepción sobre el grado en que se han cumplido sus expectativas.

Satisfacción del cliente: Percepción del cliente sobre el grado en que se han cumplido sus expectativas.

**Queja**: Es una solicitud que el cliente realiza a la organización que expresa la insatisfacción relativa a su servicio.

**Reclamo**: Es una solicitud que el cliente realiza a la organización; que expresa la insatisfacción relativa a su producto, que involucra el incumplimiento de la política para la atención de solicitudes al cliente.

**Sugerencia**: Es una solicitud que el cliente realiza a la organización que expresa su manifestación por mejorar el producto o servicio, racionalizar el empleo de los recursos o hacer más participativa la gestión.

**Petición**: Es una solicitud que el cliente realiza a la organización, que expresa su interés sobre un producto o servicio (no involucra relaciones comerciales) y que puede dar alcance a una mejora en la percepción de su satisfacción. Ejemplo: Acuerdos de calidad.

**Felicitación**: Es una expresión de satisfacción del cliente hecho a la organización, relativa a su producto o servicio o al propio proceso de gestión de solicitudes del cliente y que muestran su percepción sobre el grado en que se han cumplido sus expectativas.

**Respuesta parcial:** Contestación dada a un cliente ante una queja o reclamo cuando la investigación de acciones correctivas y preventivas al interior de la organización no ha finalizado en el tiempo de 15 días.

**Respuesta total:** Contestación dada a un cliente ante una queja o reclamo cuando la investigación de acciones correctivas y preventivas al interior de la organización ha finalizado.

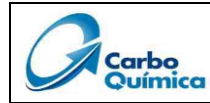

### 4. ETAPAS Y ACTIVIDADES

| ETAPA  | DESCRIPCION /ACTIVIDAD                                                                                                    | RESPONSABLE |  |  |
|--------|----------------------------------------------------------------------------------------------------|-------------|--|--|
| REGIST | GISTRO DE PQRS                                                                                                    |             |  |  |
| 1.     | Para radicar una PQRS el usuario (cliente) deberá ingresar a través del siguiente enlace: <a href="https://kawak.com.co/carboquimica/pqrs/pqrs_index.php">https://kawak.com.co/carboquimica/pqrs/pqrs_index.php</a> opción enviar petición o nueva petición. | Cliente     |  |  |
| 2.     | En caso de presentar dudas sobre el tipo de solicitud a realizar, puede<br>consultar los conceptos de peticiones, quejas, reclamos, sugerencias y<br>felicitaciones, dando clic en "Definiciones".                                                           | Cliente     |  |  |

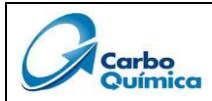

| ETAPA   | DESCRIPCION /ACTIVIDAD                                                                                                    | RESPONSABLE |  |
|---------|----------------------------------------------------------------------------------------------------|-------------|--|
|         | PQR                                                                                                    |             |  |
| CREAR F | Para radicar una PQR se debe diligenciar el formulario web, la plataforma solicitará diligenciar la siguiente información:  1. Información del usuario: Nombre del cliente, tipo de identificación, documento de identificación, E-mail, tipo de solicitante, país, departamento, ciudad, medio de contacto preferido, teléfono, celular, dirección.  Pincipal Narva petición  Información del usuario Información del usuario Información del usuario: Nombre del cliente, tipo de identificación, documento de identificación, E-mail, tipo de solicitante, país, departamento, ciudad, medio de contacto preferido, teléfono, celular, dirección.  Pincipal Narva petición Información del usuario Información del usuario | Cliente     |  |
|         | Tartero:         Description:         Description:         Seleccionar         Aunto:         Description:         Seleccionar archivo Ninguno archivo selec.                                                                                                    |             |  |

| Elaborado por: | Revisado por:           | Aprobado por:          |  |
|----------------|-------------------------|------------------------|--|
| Bella Pardo    | Jorge Manga Pacheco     | Paola Buitrago         |  |
| Analista SIG   | Coordinador de procesos | Coordinador SIG Senior |  |
| F-GEN-001In V2 |                         |                        |  |

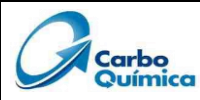

| ΕΤΑΡΑ  | DESCRIPCION /ACTIVIDAD                                                                                                    | RESPONSABLE  |
|--------|----------------------------------------------------------------------------------------------------|--------------|
|        | <ol> <li>Información del producto: Nombre del producto, lote del producto,<br/>número de pedido, número de factura, cantidad de reclamada,<br/>adjuntar soporte de evidencias</li> </ol>                              |              |
|        | Información del producto                                                                                                    |              |
|        | Nombre del Producto                                                                                                    |              |
|        | Lote                                                                                                    |              |
|        | Numero de Pedido                                                                                                    |              |
|        | Numero de Factura                                                                                                    |              |
|        | Cantidad reclamada                                                                                                    |              |
|        | EVIDENCIAS- se deben cargar en archivo en ZIP                                                                                                    |              |
|        | Soportes de évidencias                                                                                                    |              |
|        | Acepto que los datos registrados serán tratados de acuerdo a la política de protección de datos personales Ley 1561 de 2012. Concea más en nuestra Política de Tratamiento de Datos Ver política                      |              |
|        | xh7idy                                                                                                    |              |
|        | xtr/dy                                                                                                    |              |
|        | Enviar Borrar Volver Dar clic en "Enviar"                                                                                                    |              |
|        | Copyright O knowle.com.op Ad rights reserved                                                                                                    | Cliente      |
|        | Para continuar con el registro de la PQRS, dar clic en Aceptar política de tratamiento de datos y diligenciar el código alfanumérico que se visualiza en el recuadro en color negro.                                  |              |
|        | Una vez que, de clic en enviar, el sistema le asigna un código automático, el cual será el número de consecutivo para seguimiento de su PQRS.                                                                         |              |
|        | Nota:                                                                                                    |              |
|        | <ol> <li>La plataforma no permite continuar con el registro de la PQR si<br/>todos los campos en color naranja se encuentran totalmente<br/>diligenciados.</li> </ol>                                                 |              |
|        | <ol> <li>La plataforma solo permite cargar un documento soporte como<br/>adjunto, en caso de tener más de un documento, se debe cargar<br/>como archivo ZIP.</li> </ol>                                               |              |
|        | <ol> <li>Para los casos en el que el proceso comercial sea quien radique la<br/>PQRS, deberá enviar al proceso SIG un correo electrónico<br/>notificando el ingreso de la PQRS con el respectivo código de</li> </ol> |              |
|        | consecutivo que arroja la plataforma.                                                                                                    |              |
| ASIGNA | RESPONSABLES                                                                                                    | ſ            |
|        | El analista SIG asigna a los responsables del trámite directamente desde el                                                                                                    |              |
| 4      | inouno de FORS y nounca a traves de correo electronico a todas las partes                                                                                                    | Analista SIG |
|        | responsable del análisis de causa, códido de consecutivo de POR e ID del                                                                                                    |              |
|        | módulo de mejoramiento continuo.                                                                                                    |              |

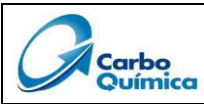

| ΕΤΑΡΑ  | DESCRIPCION /ACTIVIDAD                                                                                                    | RESPONSABLE |
|--------|----------------------------------------------------------------------------------------------------|-------------|
| 5.     | Al dar clic en enviar, la plataforma le arroja un mensaje automático,<br>confirmando la creación de la PQRS, así mismo le comparte el código que<br>será utilizado para realizar seguimiento.                                                                                                    | Cliente     |
| CONSUL | TA DE PQRS                                                                                                    |             |
| 6.     | Para realizar la consulta del estado de la PQRS radicada debe ingresar teniendo en cuenta la información suministrada en la etapa 4 o ingresando en el mismo enlace donde realizó el registro de la PQRS por primera vez:<br>Enlace: <u>https://kawak.com.co/carboquimica/pqrs/pqrs_index.php</u> , opción consultar PORS e ingresando el púmero de incidente y correo electrónico | Cliente     |
|        |                                                                                                    |             |

| Elaborado por: | Revisado por:           | Aprobado por:          |
|----------------|-------------------------|------------------------|
| Bella Pardo    | Jorge Manga Pacheco     | Paola Buitrago         |
| Analista SIG   | Coordinador de procesos | Coordinador SIG Senior |
|                | •                       | •                      |

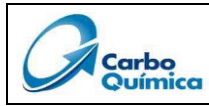

| ETAPA | DESCRIPCION /ACTIVIDAD                                                                                                    | RESPONSABLE |
|-------|----------------------------------------------------------------------------------------------------|-------------|
|       | Carbo<br>Química<br>Principal Nueva petición                                                                                                    |             |
|       | Bienvenidos al Sistema de Registro de Incidencias PQR                                                                                                    |             |
|       | En esta pagina podrás radicar tus peticiones, quejas, reclamos, sugerencias, solicitudes de información, requerimiento de ayuda, comentario elogioso, producto no conforme                                                                                                 |             |
|       | Registrar PQRS Consultar PQRS                                                                                                    |             |
|       | Mediante esta opción podrá formular una petición,<br>queja, reclamo o sugerencia a través de este medio,<br>para lo cual le notificaremos vía correo electrónico el<br>número de la incidencia asginado con el fin de que<br>pueda realizar el seguimiento correspondiente |             |
| (     | Enviar petición Email:<br>bellapardoo10@hotmail.com.                                                                                                    |             |
|       | 'SOF29'                                                                                                    |             |
|       | Dar clic en "Verificar petición" Verificar petición                                                                                                    |             |
|       | La PQRS queda registrada automáticamente y aparecerá en color rojo el estado "Generada".                                                                                                    |             |
|       | Los conceptos de cada estado se relacionan de la siguiente manera:                                                                                                    |             |
|       | <ul> <li>Generada: Solicitud iniciada por parte del cliente.</li> <li>Asignada: Internamente, se recibió y se asignó al proceso responsable.</li> </ul>                                                                                                    |             |
| 7.    | • En trámite: Internamente, se encuentran elaborando los análisis de                                                                                                    |             |
|       | • Cerrada: Se emite la respuesta final al cliente con los planes de                                                                                                    |             |
|       | <ul> <li>Reabierta: El cliente no estuvo de acuerdo con la respuesta emitida</li> </ul>                                                                                                    |             |
|       | por parte de CARBOQUÍMICA S.AS.                                                                                                    |             |
|       | <ul> <li>No aplica: La PQRS radicada no corresponde a una petición, queja o reclamo.</li> </ul>                                                                                                    |             |

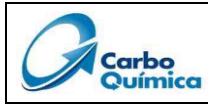

| ETAPA  | DESCRIPCION /ACTIVIDAD                                                                                                    | RESPONSABLE |
|--------|----------------------------------------------------------------------------------------------------|-------------|
|        | Información de la incidencia          Numero de insidencia:       SOF29         Estado:       Gordencia         Información del usuaño         Nombre del citentificación:       HELA         Documento de identificación:       H143400584         E-matil:       Del aportos Highentna Loom         Tipo de Boliotiante:       Balaccionar         Penta Di Creación:       2023-03-22 15:11:36         Proceso Responsable:       Highentna Loom         Tiefonos:       Gordencia         Dodeso Responsable:       Golombia         Dipartamento:       Bolivar         Cludad       Cartagena         Arente:       OUELA PRUEBA MARZO         Proceso Responsable:       Información         Dipartamento:       Bolivar         Cludad       Cartagena         Arente:       OUELA PRUEBA MARZO         Proceso Responsable:       Información         Praceita presentación       Realizar seguimiento         Mensaje:       Información         Cludad       Cartagena         Arguinter:       Guardar         Deleccionaar archive Minguno archivo selec.       Información         Guardar       Volver         En el campo "Reealizar seguimiento- mensaje" podrás adicicionar informac | Cliente     |
|        |                                                                                                    |             |
| CONSUL | TA DE RESPUESTA DE PQRS                                                                                                    |             |
| 8.     | Una vez enviada la respuesta final por parte de CARBOQUÍMICA S.A.S., le<br>llegará una notificación a su correo, para consultar la respuesta debe dar<br>clic en "Seguimiento".<br>CarboQuímica S.A.S - KAWAK <kawak@carboquimica.com.co><br/>Para: kawak@carboquimica.com.co<br/>Para: kawak@carboquimica.com.co<br/>Señor(a): BELLA<br/>Se ha registrado la siguiente respuesta: Apreciada señora Bella, pedimos disculpas por las<br/>molestias ocasionadas, le informamos que ya tomamos medidas dentro del proceso y en<br/>adjunto le compartimos los planes de acción implementados para que esta novedad no se<br/>vuelva a presentar. Gracias por la oportunidad que nos han brindado para lograr mantener<br/>nuestras relaciones comerciales y enfatizar en la mejora continua con ustedes de la mano<br/>Cierra la incidencia con número: SOF29.<br/>Puede ver el seguimiento fina en Seguimiento,<br/>Lo invitamos a responder nuestra ENCUESTA de satisfacción:<br/>click aquí</kawak@carboquimica.com.co>                                                                                                    | Cliente     |

| Elaborado por: | Revisado por:           | Aprobado por:          |
|----------------|-------------------------|------------------------|
| Bella Pardo    | Jorge Manga Pacheco     | Paola Buitrago         |
| Analista SIG   | Coordinador de procesos | Coordinador SIG Senior |
| F-GEN-001In V2 |                         |                        |

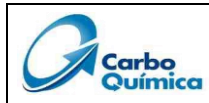

| ETAPA | D                                                                                                    | ESCRIPCION /ACTIVIDAD                                                                                     | RESPONSABLE |
|-------|----------------------------------------------------------------------------------------------------|----------------------------------------------------------------------------------------------------|-------------|
|       |                                                                                                    | Información de la incidencia                                                                              |             |
|       | Numero de incidencia:                                                                                                    | S0F29                                                                                                    |             |
|       | Estado:                                                                                                    | Cerrada                                                                                                   |             |
|       |                                                                                                    | Información del usuario                                                                                   |             |
|       | Nombre del cliente:                                                                                                    | BELLA                                                                                                    |             |
|       | Documento de identificación:                                                                                                    | 1143400584                                                                                                |             |
|       | E-mail:                                                                                                    | bellapardoo10@hotmail.com                                                                                 |             |
|       | Tipo de Solicitante:                                                                                                    | Seleccionar                                                                                               |             |
|       | Fecha De Creación:                                                                                                    | 2023-03-22 15:11:36                                                                                       |             |
|       | Proceso Responsable:                                                                                                    |                                                                                                    |             |
|       | Teléfono:                                                                                                    | 6614085                                                                                                   |             |
|       | Celular:                                                                                                    | 31040078692                                                                                               |             |
|       | País:                                                                                                    | Colombia                                                                                                  |             |
|       | Departamento:                                                                                                    | Bolivar                                                                                                   |             |
|       | Ciudad                                                                                                    | Cartagena                                                                                                 |             |
|       | Archivo                                                                                                    |                                                                                                    |             |
|       | Asunto:                                                                                                    | QUEJA PRUEBA MARZO                                                                                        |             |
|       | prueba presentación                                                                                                    | 2023-03-22 15:11:36 - BELLA                                                                               |             |
| 9.    | Adjunto: F_rkespuesta_carta_innal_230<br>Apreciadua senora beira, pedimos<br>medidas dentro del proceso y en a<br>novedad no se vuelva a presentar. G<br>relaciones comerciales y enfatizar en | En esta sección se encuentra<br>adjunto la respuesta final emitida<br>por parte de CARBOQUÍMICA<br>S.A.S. | Cliente     |
|       |                                                                                                    | Realizar seguimiento                                                                                      |             |
|       | Mensaje:                                                                                                    |                                                                                                    |             |
|       |                                                                                                    |                                                                                                    |             |
|       | Adjuntar:                                                                                                    |                                                                                                    |             |
|       | Reabrir                                                                                                    | Guardar Volver                                                                                            |             |
|       | En el campo "Realizar se<br>adicionar información<br>CARBOQUÍMICA S.A.S.                                                                                                    | guimiento- mensaje" se encuentra disponible para<br>referente a la respuesta final emitida por            |             |
|       | Si no está de acuerdo co<br>automáticamente le llegar<br>reabierta.                                                                                                    | on la respuesta final recibida, dar clic en reabrir y<br>á un correo a CarboQuímica que la PQRS ha sido   |             |
|       |                                                                                                    |                                                                                                    |             |

| Elaborado por: | Revisado por:           | Aprobado por:          |  |
|----------------|-------------------------|------------------------|--|
| Bella Pardo    | Jorge Manga Pacheco     | Paola Buitrago         |  |
| Analista SIG   | Coordinador de procesos | Coordinador SIG Senior |  |
| F-GEN-001In V2 |                         |                        |  |

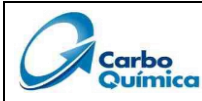

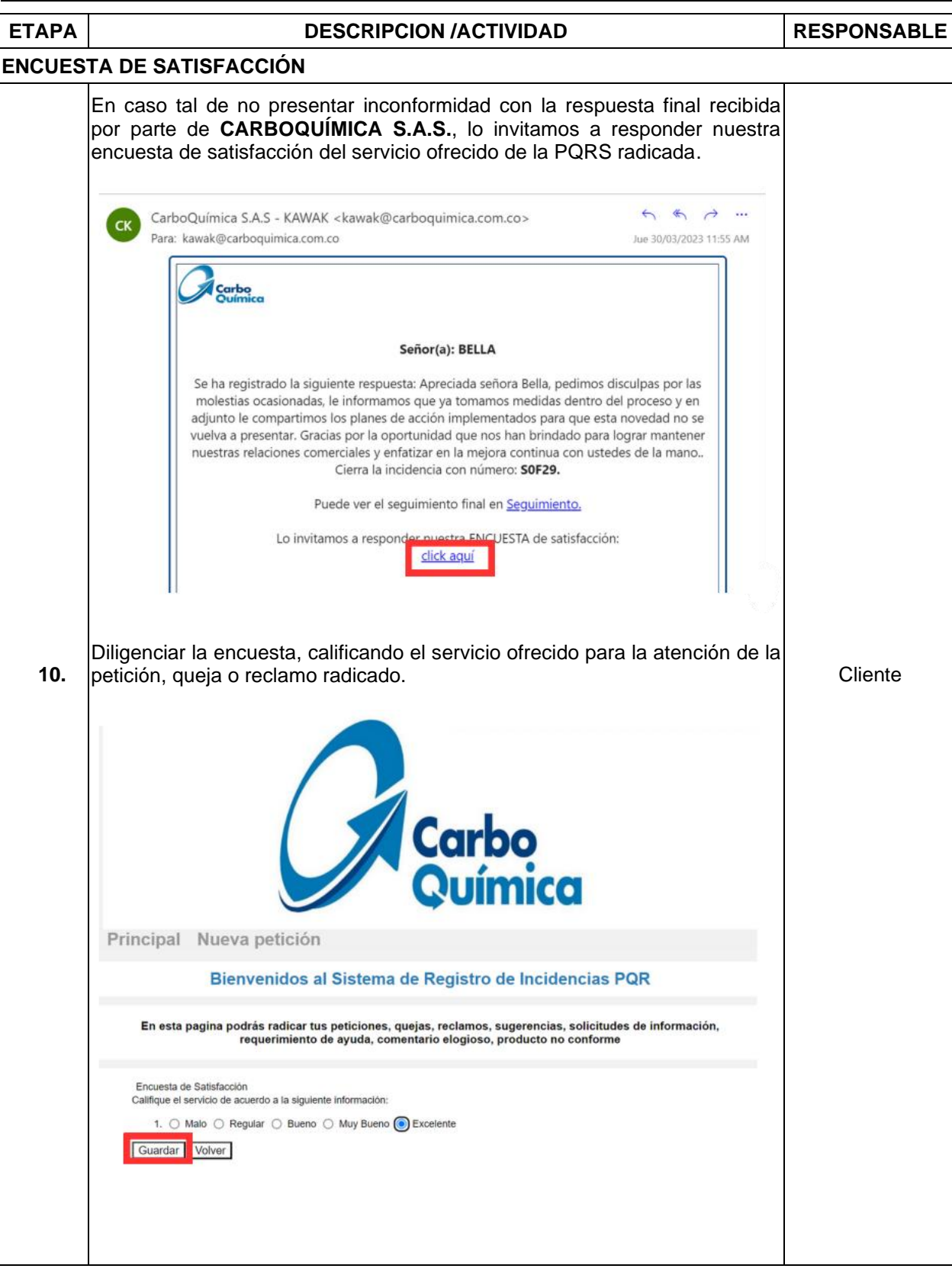

| Elaborado por: | Revisado por:           | Aprobado por:          |
|----------------|-------------------------|------------------------|
| Bella Pardo    | Jorge Manga Pacheco     | Paola Buitrago         |
| Analista SIG   | Coordinador de procesos | Coordinador SIG Senior |
| F-GEN-001In V2 |                         |                        |

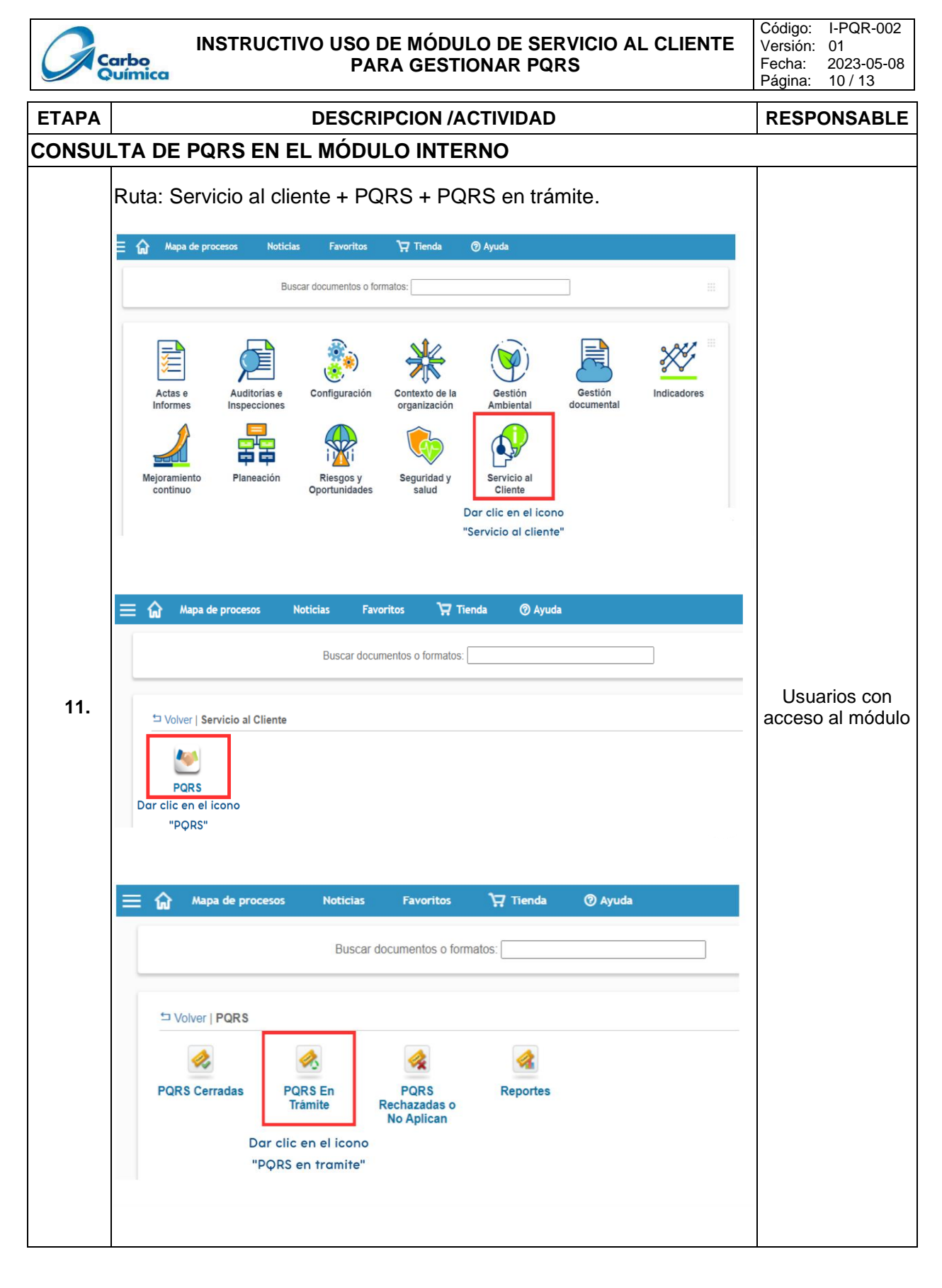

| Elaborado por: | Revisado por:           | Aprobado por:          |
|----------------|-------------------------|------------------------|
| Bella Pardo    | Jorge Manga Pacheco     | Paola Buitrago         |
| Analista SIG   | Coordinador de procesos | Coordinador SIG Senior |
|                |                         |                        |

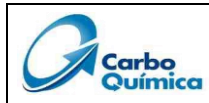

| ETAPA |                                                                                                    | DE                                                               | SCRIPCI                                    | ON /ACTI                                 | VIDA                     | )                             |                                                          |                                   | RESPONSABLE      |
|-------|----------------------------------------------------------------------------------------------------|------------------------------------------------------------------|--------------------------------------------|------------------------------------------|--------------------------|-------------------------------|----------------------------------------------------------|-----------------------------------|------------------|
|       |                                                                                                    |                                                                  |                                            |                                          |                          |                               |                                                          | 0                                 |                  |
|       | E Mapa de procesos Noticias                                                                                                    | Favoritos 🏹 Tienda                                               | ⑦ Ayuda                                    |                                          |                          | Dashb                         | oard 🗸 🗸 Bella Brer                                      | da Pardo Ordoñez 실                |                  |
|       | Servicio al Cliente > PQRS > PQRS En Trámite<br>Insertar Modifica Ver Io Aplica Plan de A                                                                                                 | cción Respuestas                                                 |                                            |                                          |                          |                               |                                                          |                                   |                  |
|       | ID Código Nombre del clier                                                                                                    | te                                                               | Documento de identifi                      | cación Est                               | ado Seleccionar 🗸        | Proceso Sel                   | eccionar 🗸 Buscar Limpiar                                |                                   |                  |
|       | Mostrar 10 V                                                                                                    |                                                                  |                                            |                                          |                          |                               |                                                          |                                   |                  |
|       | Fecha/hora N<br>ID Código de<br>recepción c                                                                                                    | ombre Documento de Ciudad<br>del identificación Ciudad<br>liente | Tipo de<br>Solicitud                       | icio Asunto Descripción                  | Estado Re                | stado- Estad<br>spuesta Acció | p- Fei<br>n Proceso Asignado a límit<br>trár             | :ha<br>e de Oportunidad<br>nite   |                  |
|       | S0F29 2023-03-<br>22 15:11:36 B                                                                                                    | ELLA 1143400584 Cartagena                                        | Quejas Producto                            | QUEJA<br>PRUEBA<br>MARZO<br>Presentación | 02- P<br>Asignada E      | or Por<br>nviar Tramita       | Gestión Brenda 202<br>r Estratégica Pardo 04-<br>Ordoñez | Abrir<br>oportunidad<br>de mejora |                  |
|       | Selecciona la                                                                                                    | a solicitud realizad                                             | a y dar clic er                            | "ver"                                    |                          |                               |                                                          |                                   |                  |
|       | requiere abrir<br>responsables de<br>ítem Abrir op<br>mejoramiento.<br>Vista previa del                                                                                                   | una acció<br>e elaborar le<br>ortunidad<br>resumen de            | n de m<br>os anális<br>de mejo<br>e la PQR | iejora, el<br>is de caus<br>ora y se     | proce<br>a y pla<br>dire | eso s<br>anes d<br>ccion      | SIG asigna<br>de acción, c<br>a al mód                   | a los<br>lesde el<br>ulo de       |                  |
|       | > VER QUEJAS/RECLAMOS                                                                                                    |                                                                  |                                            |                                          |                          |                               |                                                          |                                   |                  |
|       |                                                                                                    | FORMACIÓN GENERAL                                                |                                            |                                          |                          |                               |                                                          |                                   |                  |
|       | Carbo                                                                                                    | ld<br>Fecha/hora de recepción                                    | 29<br>2023-03-22 15:11:3                   | 6                                        | Número                   | incidencia<br>na Creación     | S0F29<br>2023-03-22 15:11:36                             |                                   | Usuarios con     |
|       | Quimica                                                                                                    | Tipo de Negocio                                                  | Comercializadora                           |                                          |                          | Ciudad                        | Cartagena                                                |                                   | acceso al módulo |
|       | _                                                                                                    | Fecha asignación                                                 | Marzo 27-2023                              |                                          |                          |                               | 1                                                        |                                   |                  |
|       | -                                                                                                    | Fecha solucion<br>Estado                                         | -<br>Asignada                              |                                          | Fecha limite             | Asunto                        | Abril 12-2023<br>QUEJA PRUEBA MARZO                      |                                   |                  |
|       | Nombre del cliente                                                                                                    | BELLA                                                            |                                            | Documento de i                           | dentificación            | 114340058                     | 1                                                        |                                   |                  |
|       | Tipo de identificacion                                                                                                    | CC                                                               |                                            | Tipo d                                   | le Solicitante           | Cliente Exte                  | mo                                                       |                                   |                  |
|       | Email                                                                                                    | bellapardoo10@hotmail.c                                          | om                                         |                                          |                          |                               |                                                          |                                   |                  |
|       | Teléfono                                                                                                    | 6614085                                                          |                                            |                                          | Celular                  | 310400786                     | 92                                                       |                                   |                  |
|       | Medio de contacto preferido                                                                                                    | Respuesta formal- Correc                                         | electrónico                                |                                          | Dirección                | blas de lezo                  |                                                          |                                   |                  |
|       | Tipo de Incidencia                                                                                                    | Quejas                                                           |                                            | Produ                                    | Icto/Servicio            | Producto                      | anuío de factura                                         |                                   |                  |
|       | Descripción                                                                                                    | nueba presentación                                               |                                            |                                          | motivo                   | 2. Choi en                    | envio de lactura                                         |                                   |                  |
|       | ¿Aceptó tratamiento de datos?                                                                                                    | Aceptado                                                         |                                            |                                          |                          |                               |                                                          |                                   |                  |
|       | Proceso Responsable                                                                                                    | Gestión Estratégica                                              |                                            | Dias Transcurri                          | dos (habiles)            | 5                             |                                                          |                                   |                  |
|       | Responsable del Proceso                                                                                                    | Bella Brenda Pardo Ordo                                          | ñez                                        | Responsable de                           | la Incidencia            | Bella Brend                   | a Pardo Ordoñez                                          |                                   |                  |
|       | Procesos involucrados                                                                                                    |                                                                  |                                            | Responsables                             | adicionales              |                               |                                                          |                                   |                  |
|       | Archivo adjunto                                                                                                    | Archivo adjunto Comentario de Reabierto Información del producto |                                            |                                          |                          |                               |                                                          |                                   |                  |
|       | Number del Brochester                                                                                                    | OADDOGLEY                                                        |                                            |                                          |                          |                               |                                                          |                                   |                  |
|       | Nombre del Producto                                                                                                    | CARBOFLEX                                                        |                                            |                                          |                          |                               |                                                          |                                   |                  |
|       | Numero de Pedido                                                                                                    | 1-11-1                                                           |                                            |                                          |                          |                               |                                                          |                                   |                  |
|       | Numero de Factura                                                                                                    | 1-1-1-1<br>12345455<br>28%g                                      |                                            |                                          |                          |                               |                                                          |                                   |                  |
|       | Cantidad reclamada                                                                                                    |                                                                  |                                            |                                          |                          |                               |                                                          |                                   |                  |
|       |                                                                                                    | EVIDENCIAS- se deben cargar en archivo en 7IP                    |                                            |                                          |                          |                               |                                                          |                                   |                  |
|       | Soportes de evidencias                                                                                                    | EVIDENCIAS- SE GEDERI CALGAL ERI AFCHIVO EN LIP                  |                                            |                                          |                          |                               |                                                          |                                   |                  |
|       |                                                                                                    |                                                                  | P                                          | lan de Acción                            |                          |                               |                                                          |                                   |                  |
|       | Fecha Acción<br>Costo total                                                                                                    | Responsables                                                     | Costo de la                                | \$0,00                                   | Seguimiento              | Est                           | do Archivo Ad                                            | junto                             |                  |
|       | Fecha         Tipo de respuesta         Respuesta         Estado         Dió respuesta         Archivo adjunto           Imprimir         Plan de Acción         Respuesta         Volver |                                                                  |                                            |                                          |                          |                               |                                                          |                                   |                  |

| Elaborado por: | Revisado por:           | Aprobado por:          |
|----------------|-------------------------|------------------------|
| Bella Pardo    | Jorge Manga Pacheco     | Paola Buitrago         |
| Analista SIG   | Coordinador de procesos | Coordinador SIG Senior |
| F-GEN-001In V2 |                         |                        |

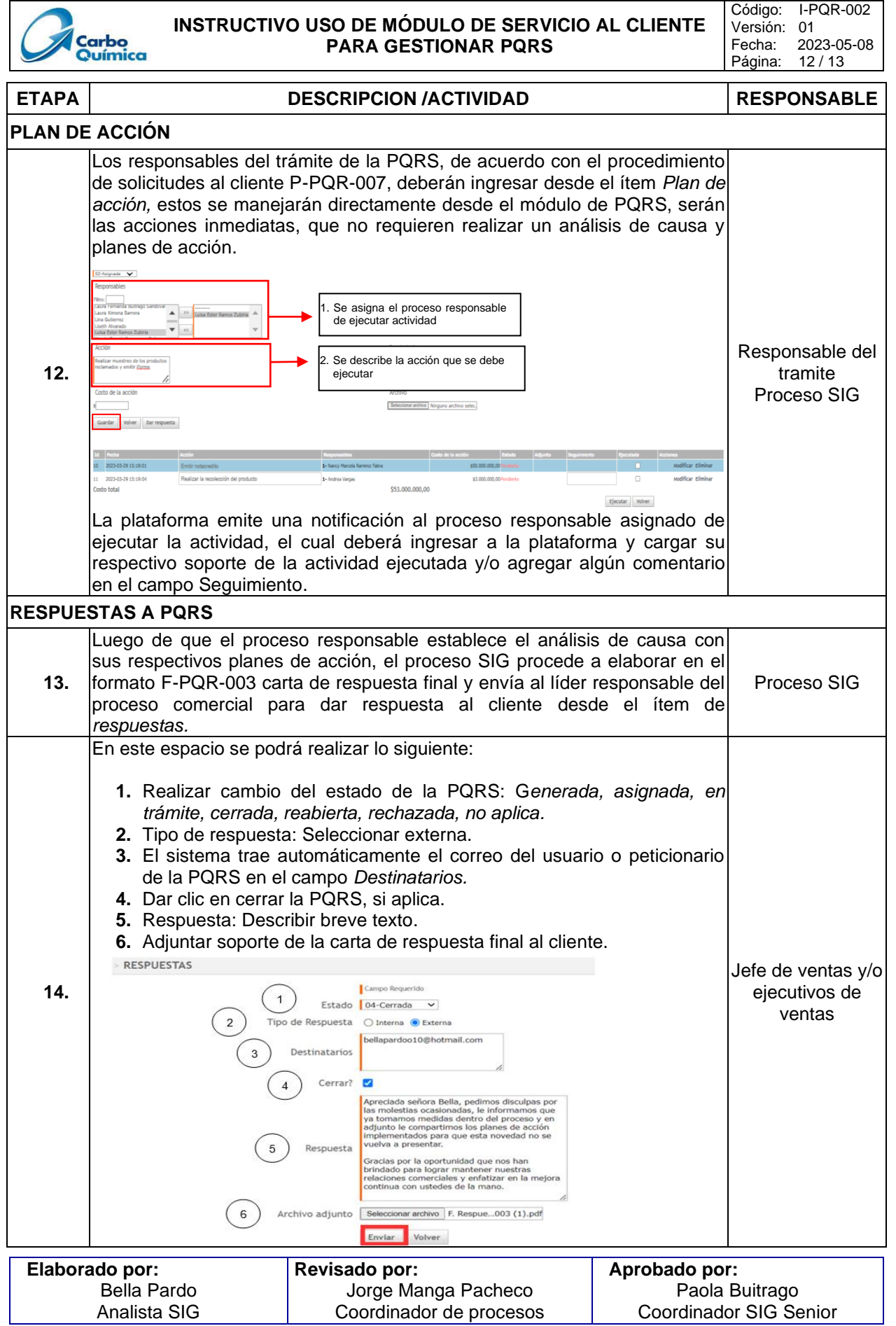

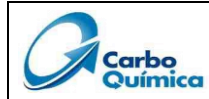

Código: I-PQR-002 Versión: 01 Fecha: 2023-05-08 Página: 13 / 13

| ETAPA | DESCRIPCION /ACTIVIDAD                                                                                                    | RESPONSABLE                      |
|-------|----------------------------------------------------------------------------------------------------|----------------------------------|
| 15.   | Una vez enviada la repuesta final al cliente, le llegará una notificación a su correo, el cual deberá realizar la consulta conforme a lo descrito en la etapa 6,7, 8, 9, y 10 del presente instructivo. | Usuarios con<br>acceso al módulo |

### **16. REGISTROS**

| CÓDIGO    | NOMBRE DEL REGISTRO                 |
|-----------|-------------------------------------|
| P-PQR-007 | Procedimiento soluciones al cliente |
| F-PQR-003 | Formato de carta de respuesta final |

## 17. DOCUMENTOS DE REFERENCIA Y ANEXOS

N/A

#### 18. CONTROL DE CAMBIOS

| VERSIÓN | FECHA      | DESCRIPCIÓN DEL CAMBIO    |
|---------|------------|---------------------------|
| 1       | 2023-05-04 | Elaboración del documento |

| Elaborado por: | Revisado por:           | Aprobado por:          |
|----------------|-------------------------|------------------------|
| Bella Pardo    | Jorge Manga Pacheco     | Paola Buitrago         |
| Analista SIG   | Coordinador de procesos | Coordinador SIG Senior |
| F-GEN-001In V2 |                         |                        |